### Xmarks - module pour navigateur

16.01.2017 - 9h30

Suite à l'expérience pratique pratique du lundi 16 janvier. Le seul sujet d'Xmarks a nécessité la matinée (env. 1h30)

La caractéristique de ce module complémentaire est de vous permettre de sauvegarder vos signets (Xmarks) sur un site distant et sécurisé afin de les retrouver en tout temps sur n'importe quel ordinateur, tablette ou smartphone.

Ce module complémentaire (pour ordinateur) fonctionne sur les principaux navigateurs et les différents OS. Pour les tablettes et les smartphones Xmarks, dans sa version gratuite est atteignable via <u>le site</u> au travers des navigateurs.

# Xmarks : Gestion des favoris

Si vous utilisez Firefox sur plusieurs ordinateurs et que vous avez de nombreux sites enregistrés en favoris, Xmarks (aussi nommé formerly Foxmarks) peut vous être très utile.

Cette extension fonctionne en arrière-plan de façon transparente afin de synchroniser vos marque-pages et vos mots de passe (optionnel).

*Xmarks conservera une sauvegarde de vos données afin de prévenir d'une éventuelle défaillance de votre ordinateur.* 

*Vous pouvez également accéder à vos marque-pages (favoris) en ligne en vous connectant à <u>https://www.xmarks.com/</u>* 

Autres liens pour information :

Mode d'emploi (Firefox et Chrome)

# <u>W</u>ikipedia

#### <u>Atelier</u>:

- 1. Bien faire comprendre au public que les termes marque-pages, favoris et bookmarks désignent la même notion.
- 2. Xmarks est un module permettant de disposer de ses favoris sur différents ordinateurs ou appareils mobiles pour autant que l'on ait l'internet (cela va de soit...).
- 3. Une première phase de l'atelier va consister à créer un compte afin de sauvegarder les favoris créés par l'utilisateur, une sécurité pour l'atelier.
- 4. Pour la partie pratique, il est important de travailler sur un seul navigateur (Firefox). Il faut veiller à ce que le navigateur soit configuré de manière à visualiser la barre des menus et la barre personnelle (clic droit dans la barre supérieure grise et activer les fonctions).
- 5. Pour chaque phase, il faut veiller à ce que les participants ne prennent pas de l'avance s'ils ne connaissent pas ce module.
- 6. Se préoccuper de savoir si des participants utilisent déjà Xmarks, s'il est déjà installé sur la machine.

Philippe Tharin

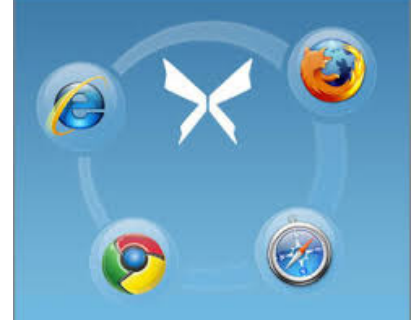

- 7. Pour les autres, créer le compte :
  - Expliquer ce qu'est un module complémentaire (outils)
  - Installer le module et redémarrer le navigateur
  - Pour créer le compte, il faut aller dans la partie inférieure de la fenêtre de connexion et cliquer sur <u>CRÉEZ UN COMPTE</u>.
  - Choisir un identifiant, un mot de passe et communiquer l'adresse courriel. Ne pas oublier de les garder précieusement !!
- 8. Il est ensuite possible de *synchorniser* les marque-pages.
- 9. Vérifier ensuite que ces marques-pages ont bien été sauvegardés ; pour cela se connecter au serveur distant (<u>www.xmarks.com</u>), s'identifier (Log In) et consulter My Bookmarks. C'est également à partir de ce serveur que les personnes pourront accéder gratuitement à leurs signets via les smartphones et tablettes.
- 10. Découvrir l'environnement et cliquer sur un lien pour voir le fonctionnement.
- 11. (Se déconnecter du serveur distant.)

#### !!! pour cette phase de l'exercice, ne jamais utiliser la commande synchroniser !!!

- 12. Pour cet exercice, nous allons remplacer les marque-pages par ceux préparés pour l'occasion afin de simuler une situation pouvant se produire lorsqu'on se trouve sur une autre machine (dans un Cyber Café, sur une autre machine personnelle). Échanger sa place avec un autre participant.
- 13. Dans les outils, sous Xmarks Paramètres...- Etat et se déconnecter.
- 14. Se reconnecter avec l'id : *caid2017* et le mot de passe : *caid2017* (compte créé pour l'atelier et rattaché à l'adresse <u>philippe.tharin@gmail.com</u>).
- 15. Sous Xmarks Paramètres...- Avancés nous allons forcer le remplacement des données locales par celles du serveur (Télécharger). Constater que les anciens signets ont disparus et ont été remplacés. Tester les signets.
- 16. Les participants retrouvent leur ordinateur dont les signets ont été modifiés.
- 17. À l'aide d'Xmarks, ils vont à nouveau télécharger leur propres signets grâce à leur compte.
- 18. Sous Xmarks Paramètres...- Etat et se déconnecter et se reconnecter avec son propre identifiant et son mot de passe.
- 19. Sous Xmarks Paramètres...- Avancés forcer le remplacement des données locales par celles du serveur (Télécharger). Constater que l'on retrouve ses signets personnels.
- 20. Bien faire comprendre la notion de Envoyer / Télécharger / Synchroniser.
- 21. Dans la pratique, synchroniser selon l'importance.
- 22. Tester l'accès aux favoris via le smartphone ou la tablette.
- 23. Voir les possibilités d'activer ou de désactiver le module

| NOM D'UTIL<br>ÉLECTRONI | ISATEUR O | U ADRESSE |    |
|-------------------------|-----------|-----------|----|
|                         |           |           |    |
| MOT DE PA               | SSE       |           |    |
|                         |           |           |    |
| Connecte                | z-vous !  | REMEMBER  | ME |
| I FORGOT N              | Y PASSWO  | RD        |    |